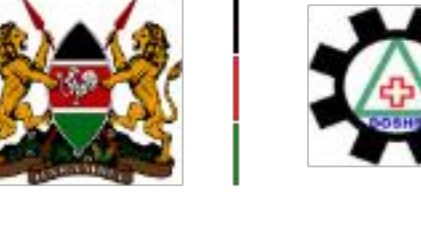

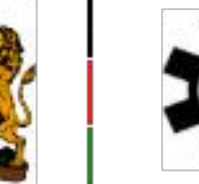

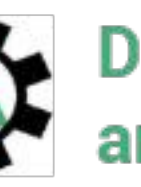

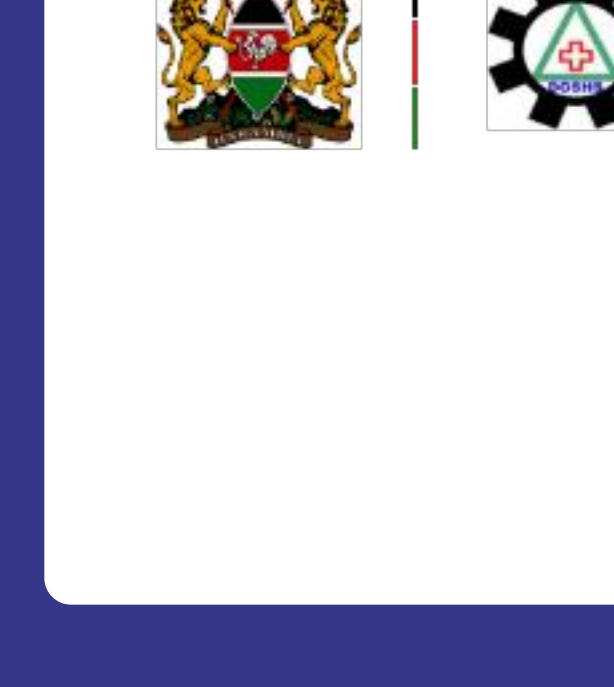

Directorate of Occupational Safety and Health Services

## **User Guides**

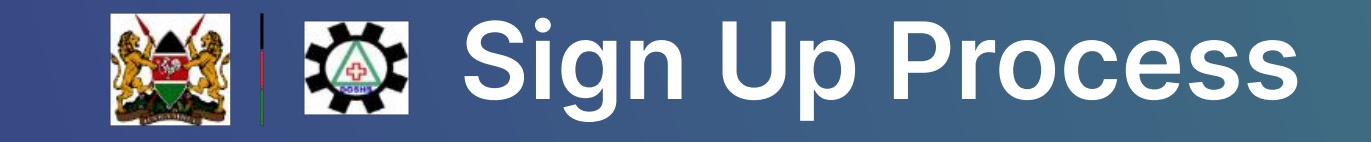

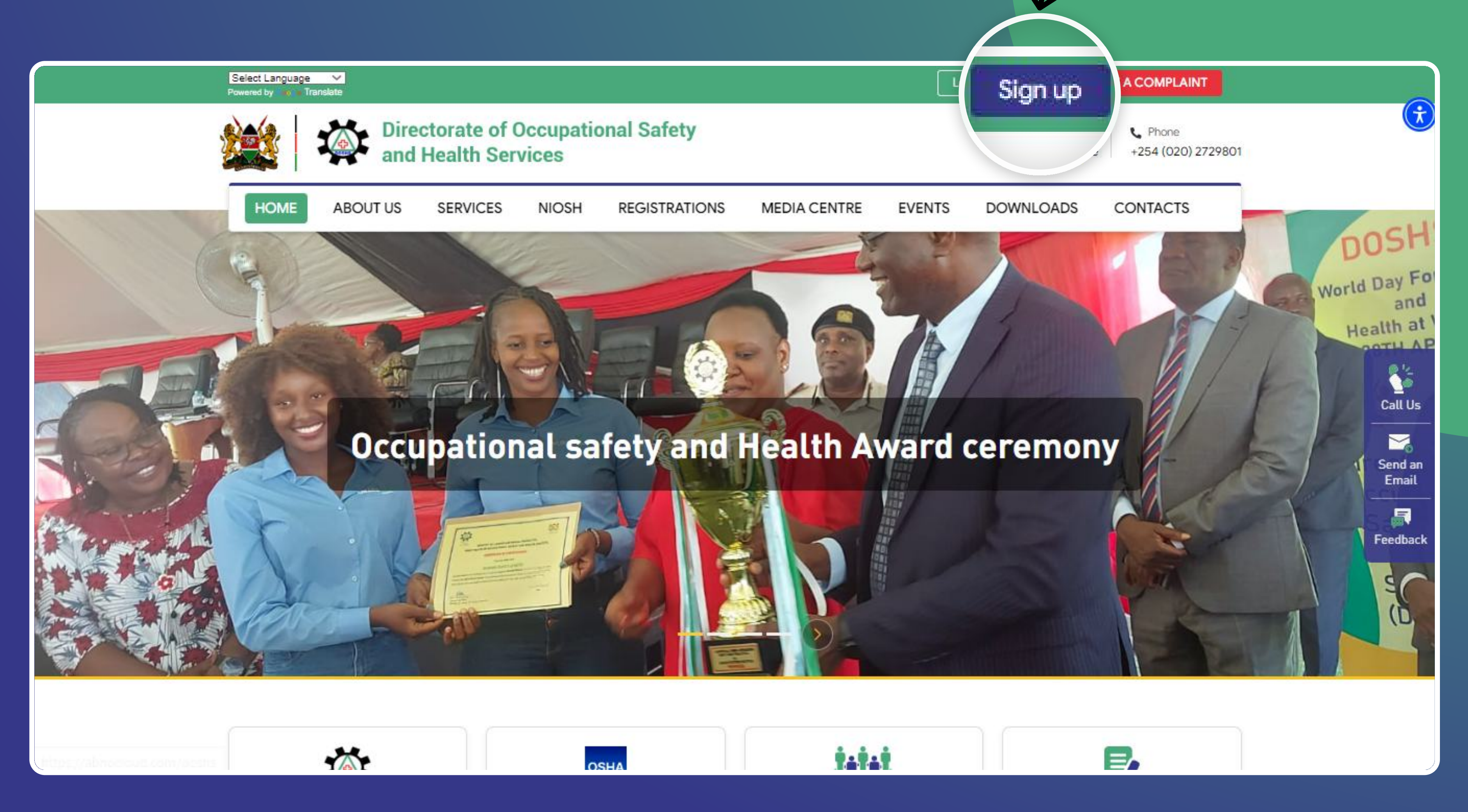

The first step is to Sign Up if you do not have a account.

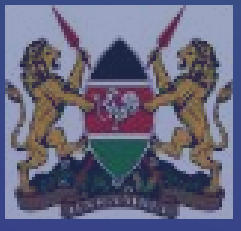

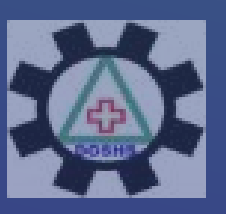

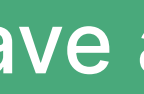

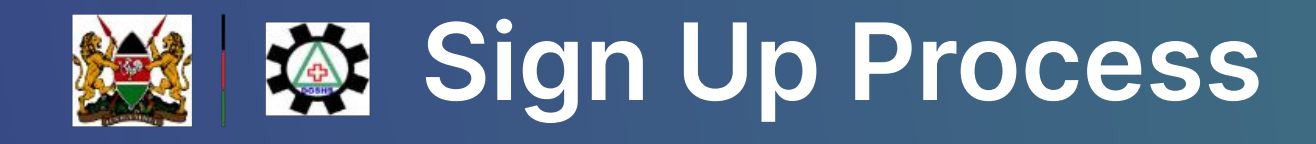

Login

DC

EVENTS

Sign up

**FILE A COMPLAINT** 

## Employer/Occupier

Individual/Occupier

Goverment

Registered Company

## Approved Person & Institution

Individual/Become an Approved Person

Registered Institutions

NIOSH

Student

729801

There are 6 ways to sign up for an account. You can sign up as:

- 1. Individual/Occupier Businesses without **BRS** certificate
- 2. Government MCDAs; Ministries, Counties, **Departments and Agencies**
- 3. Registered Company Businesses with BRS certificate
- 4. Approved Person Applications
- 5. Registered Institution
- 6. Student NIOSH Enrollment

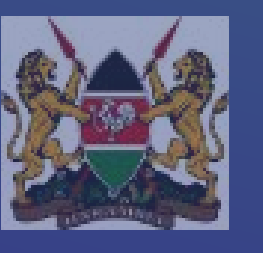

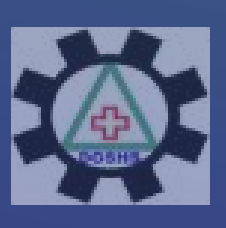

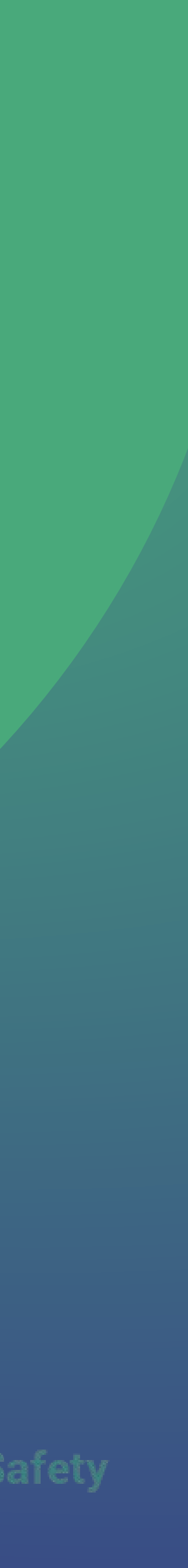

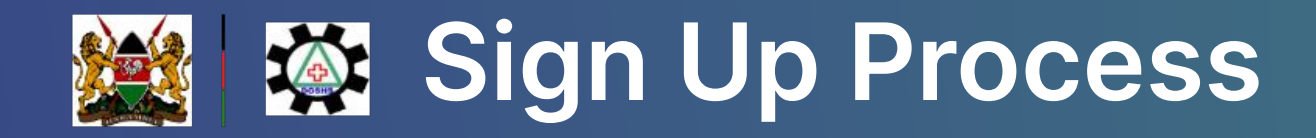

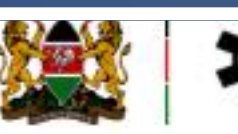

HOME

### Employer

## Create

| and Health Services | pational Safety                                                                                                    |                   | Email info@doshs.go.ke | +254 (020) 2729801 |                  |
|---------------------|----------------------------------------------------------------------------------------------------|-------------------|------------------------|--------------------|------------------|
| JT US SERVICES NIC  | OSH REGISTRATIONS MEE                                                                                                    | DIA CENTRE EVENTS | DOWNLOADS              | CONTACTS           |                  |
|                     |                                                                                                    |                   |                        |                    |                  |
| ur Individua        | al Account                                                                                                    |                   |                        |                    |                  |
|                     | Please Fill Below Info                                                                                                    | to Sign up        |                        |                    | au.              |
| ational ID *        |                                                                                                    | to orgin up       |                        |                    | Call Us          |
| National ID         |                                                                                                    |                   |                        |                    |                  |
| rst Name *          | Middle Name                                                                                                    | Last Name *       |                        |                    | Send an<br>Email |
| First Name          | Middle Name                                                                                                    | Last Name         |                        |                    | Feedback         |
| nail *              |                                                                                                    |                   |                        |                    | TEEDBER          |
| Email               |                                                                                                    |                   |                        |                    |                  |
| assword             | Confirm                                                                                                    | n Password        |                        |                    |                  |
| Password            | On Contract of Contract of | firm Password     | 0                      |                    |                  |
|                     |                                                                                                    |                   |                        |                    |                  |

Fill in your details and sign up.

Upon clicking Sign Up button, you will receive an email from us to verify your Email Address

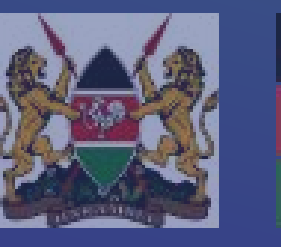

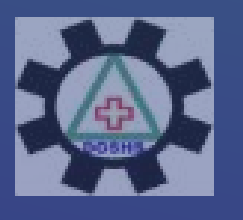

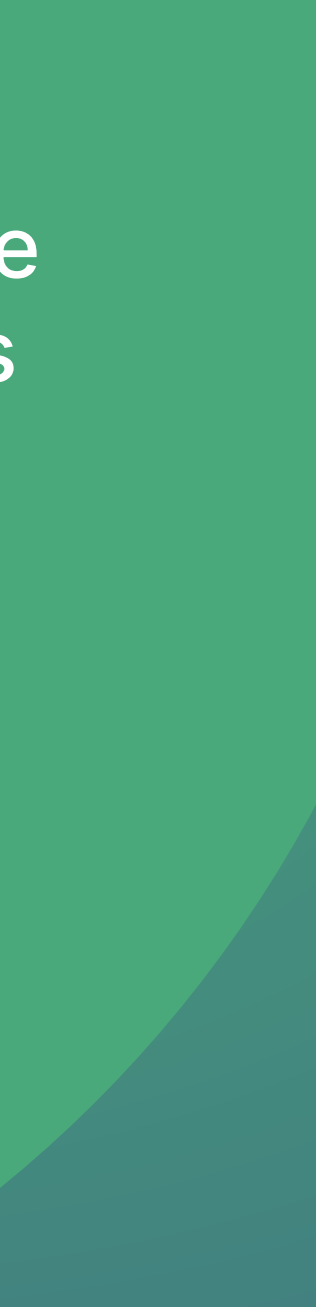

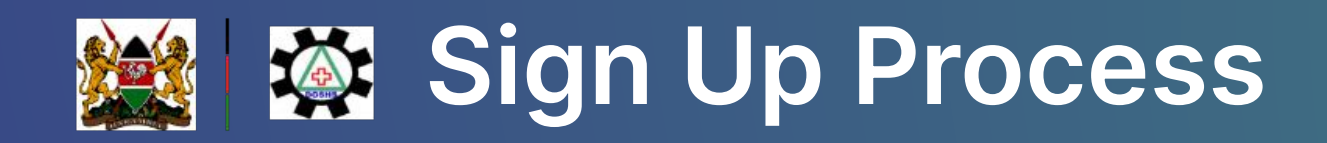

## Fig: 1.1

| Doshs Email Verification                                                                                                    |                                       | ig: 1.2                                                |                                              |
|----------------------------------------------------------------------------------------------------|---------------------------------------|--------------------------------------------------------|----------------------------------------------|
| 2 DOSHS <portal@doshmis.go.ke><br/>QWednesday_April 17_2024 12:36:41 PM</portal@doshmis.go.ke>                                             | Controlating change to make a control |                                                        | Login Sign up FILE A COMPLAINT               |
| Hello Razor jnr                                                                                                    |                                       | rectorate of Occupational Safety<br>Id Health Services | Imail<br>Info@doshs.go.ke +254 (020) 2729801 |
| Thank you for registering on Doshs.<br>Please click on the link below to confirm your email address.                                       |                                       | SERVICES NIOSH REGISTRATIONS MEDIA CENTRE EV           | ENTS DOWNLOADS CONTACTS                      |
| Click Here<br>If you have any questions, please visit our FAQ page or Contact us. We are happy to help.<br>Best Regards,<br>The Doshs Team |                                       |                                                        |                                              |
| This is an automatically generated email, please do not reply.<br>©2023 Doshs. All right reserved.                                         |                                       | To get started, please sign in                         |                                              |
|                                                                                                    |                                       | Address<br>or@yopmail.com                              |                                              |
|                                                                                                    |                                       | ord                                                    |                                              |
|                                                                                                    |                                       |                                                        | $\odot$                                      |
|                                                                                                    |                                       |                                                        | Forgot your password?                        |
|                                                                                                    |                                       | Log in to Your Account                                 |                                              |
|                                                                                                    |                                       | Do not have an account? Signup                         |                                              |

## Verify your Email and Login to your New Account

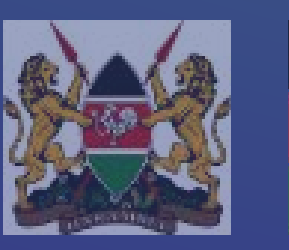

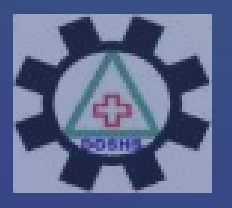

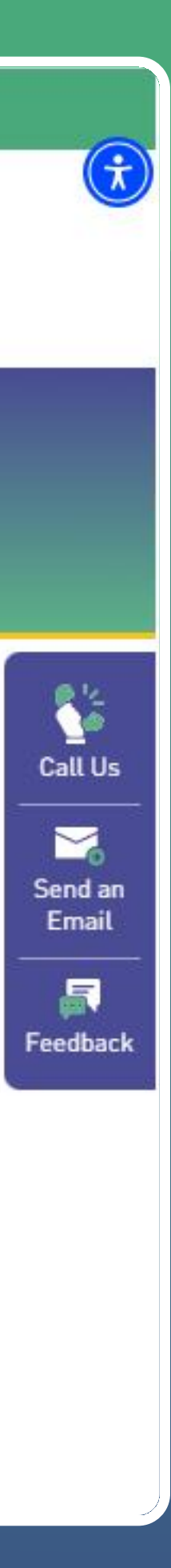

# **Markey Workplace/Branch Registration**

## Fig: 2.1

| Dashboard                                                |                                                 |                                                                                                    |                                        |                             |
|----------------------------------------------------------|-------------------------------------------------|----------------------------------------------------------------------------------------------------|----------------------------------------|-----------------------------|
|                                                          |                                                 |                                                                                                    |                                        |                             |
| O<br>Total WIBA Reports<br>O                             | O<br>Total Amount Claimed<br>O                  | O<br>Total Fatal<br>O                                                                                                    | O<br>Total Non-Fatal<br>O              | Directorate of and Health S |
| Processed WIBA Reports O Pending Processing WIBA Reports | Total Amount Demanded<br>O<br>Total Amount Paid | Total Male                                                                                                    | Totel Male                             | Workplaces                  |
|                                                          |                                                 | Welcome to our New Po<br>Hello! In just a few clicks you will link your alrea<br>workplace(s)/branch or newly register your | ortal<br>ady registered<br>r workplace |                             |
| 1.0                                                      |                                                 | Get Started                                                                                                    |                                        |                             |
| 0.6                                                      |                                                 |                                                                                                    |                                        |                             |
| -0.2                                                     |                                                 |                                                                                                    |                                        | _                           |
|                                                          |                                                 |                                                                                                    |                                        |                             |

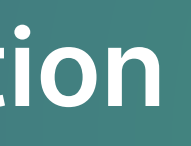

Once you are successfully logged into the system, There will be a popup that will appear. First Click on the "Get Started" button, then choose whether you want to link an existing workplace or add a new workplace.

NOTE: Select Link Workplace only if you had a registrated workplace with DOSHS previously in the previous system.

Fig: 2.2

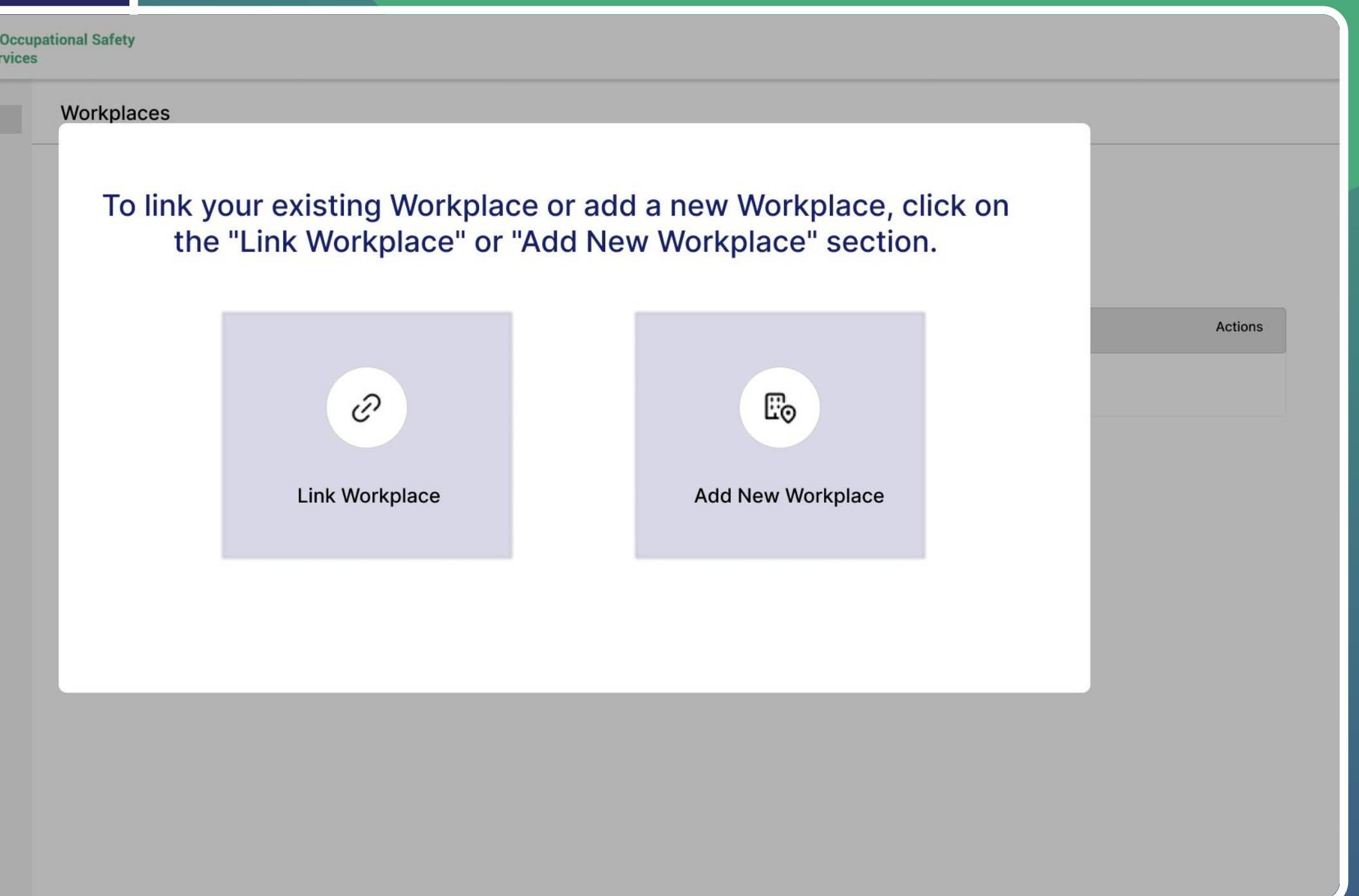

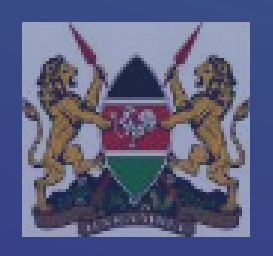

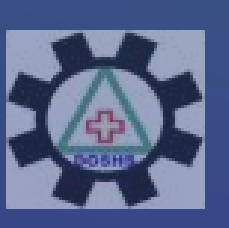

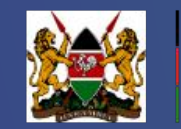

# **Markey Workplace/Branch Registration**

## Fig: 3.1

| Directorate of Occupationa<br>and Health Services | al Safety               |                               |                               |                                  |                       |                            |                                   |             |
|---------------------------------------------------|-------------------------|-------------------------------|-------------------------------|----------------------------------|-----------------------|----------------------------|-----------------------------------|-------------|
| New Registration                                  | G Add Workplace         |                               |                               |                                  |                       |                            |                                   |             |
|                                                   | Basic Detall Chemical   | Substances Machines/Equipment | Lifting Equipment             | Steam Boilers                    | Gas Cylinders         | Refrigeration Plants       | Self Assessment Detail            |             |
|                                                   | Name*                   |                               | Email*                        |                                  |                       |                            |                                   |             |
|                                                   | Name                    |                               | Email                         |                                  |                       |                            |                                   |             |
|                                                   | Country Code*           |                               | Directorate o<br>and Health S | f Occupational Safety<br>ervices |                       |                            |                                   |             |
|                                                   | Country Code            | ~                             | New Registration              | G                                | ive A Brief Summary ( | Of Nature Of Work Being D  | one In The Workplace              |             |
|                                                   | County*                 |                               | Workplace Listin              | 9                                | Give A Brief Summar   | ry Of Nature Of Work Being | g Done in The Workplace           |             |
|                                                   | Select County           | ~                             | Link Workplace                |                                  |                       |                            |                                   |             |
|                                                   | P.O. Box*               | Code*                         | ß                             | Li                               | ist The Expected H    | lazards /unsafe Condit     | ions In Your Workplace            |             |
|                                                   | P.O. Box                | Select Postal Code 🗸          | 1a                            | +/                               | Add More Hazard       |                            |                                   |             |
|                                                   | Plot No.*               |                               | 墙                             |                                  |                       |                            |                                   |             |
|                                                   | Plot No.                |                               | 2                             | Ŵ                                | /hat Precautions H    | lave You Taken Or Inter    | nd To Take To Control The Abov    | /e Hazards? |
|                                                   | Building Name*          |                               | 12                            | +/                               | Add More Precautio    | ons                        |                                   |             |
|                                                   | Building                |                               |                               | Li                               | ist The Protective    | Appliances And Clothir     | ng (ppe) Provided To Workers (    | (if Any)    |
|                                                   | Manager Phone No*       |                               |                               | <u>+/</u>                        | Add More Protectiv    | <u>e Appliance</u>         |                                   |             |
|                                                   | Manager Phone No        |                               |                               | V                                | entilation            |                            |                                   |             |
|                                                   | Specify Nature of Work* |                               | 4                             | +/                               | Add More Ventilatio   | n                          |                                   |             |
|                                                   |                         |                               |                               |                                  |                       |                            |                                   |             |
|                                                   |                         |                               |                               | Fi                               | re Precaution         |                            |                                   |             |
|                                                   |                         |                               |                               | +/                               | Add More Fire Prec    | aution                     |                                   |             |
|                                                   |                         |                               |                               |                                  | I declare that the    | information given here     | in is true to the best of my know | wledge and  |
|                                                   |                         |                               |                               |                                  | Previous Subm         | lit                        |                                   |             |
|                                                   |                         | Fig: 3.2                      |                               |                                  |                       |                            |                                   |             |

When you click on Add new Workplace. You will be redirected to the page illustrated. Fill all the fields to add a workplace

> You will be required to check the declaration box before submission and payment

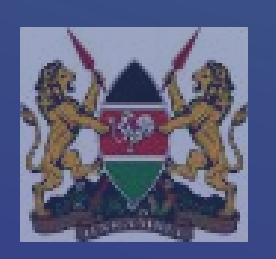

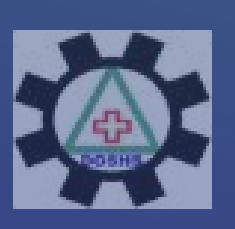

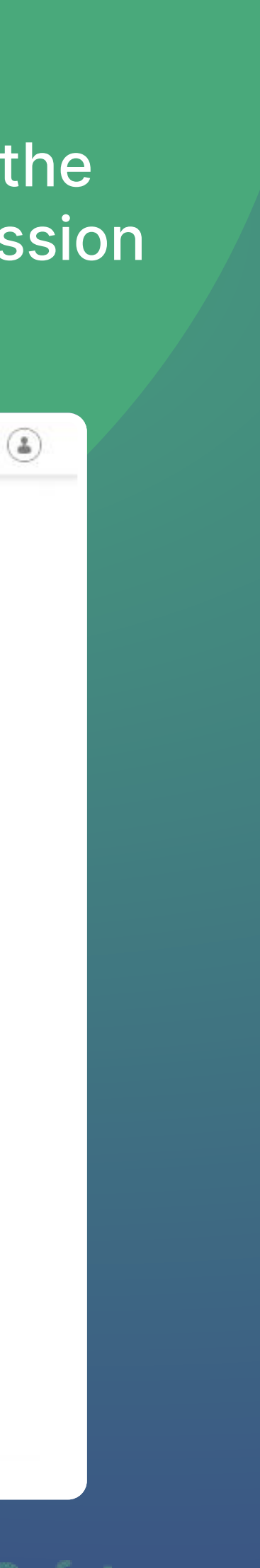

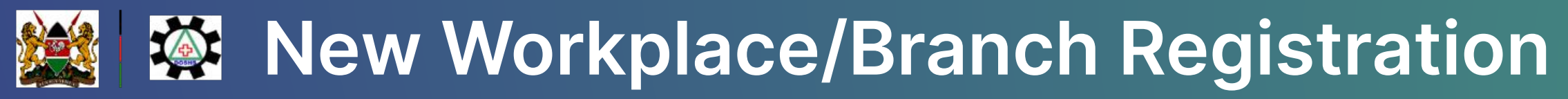

| *  | Directorate of Occupational Safety<br>and Health Services | y                            |                                  |                   |                    |          |                           |
|----|-----------------------------------------------------------|------------------------------|----------------------------------|-------------------|--------------------|----------|---------------------------|
| Ø  | New Registration                                          | Branch self assessment       | detail updated succ              | cessfully         |                    |          |                           |
| 格  | Workplace Listing                                         | -                            |                                  |                   |                    |          |                           |
| ħ  | Link Workplace                                            | Workplace                    |                                  |                   |                    |          |                           |
| ħ  |                                                           | 3 <del></del>                |                                  |                   |                    |          |                           |
| 12 |                                                           |                              |                                  |                   |                    |          |                           |
| 뤔  |                                                           |                              |                                  |                   |                    |          |                           |
| ŵ  |                                                           |                              |                                  |                   |                    |          | Payment                   |
| ħ  |                                                           | OSHA Reg. no                 | Name                             | Email             | Phone No           | Status   | Status                    |
|    |                                                           | NRB/0000043/0224             | ALK <mark>I</mark> M<br>Supplies | alkim@yopmail.com | 254-<br>6595949494 | Pending  | Unpaid<br>Make<br>Payment |
|    |                                                           | NRB/0000039/0224             | Alto<br>Investments              | alto@yopmail.com  | 254-<br>722712673  | Approved | Paid                      |
|    |                                                           | Showing 1 to 2 of total 2 en | ntries                           |                   |                    |          |                           |

After successfully submitting the workplace details, you will prompted to make the payments, or by clicking on the link under the Payment Status Column

|          |                           |                        | ( <b>a</b>    |
|----------|---------------------------|------------------------|---------------|
|          |                           |                        | Add Workplace |
|          | Advan                     | ced Search Search      |               |
| Renewals | License<br>Expiry<br>Date | Close/Reopen<br>Status | Action        |
| 0        |                           | Request close branch   | © [2]         |
| 0        | 26<br>February<br>2025    | Request close branch   | @ C 1 9       |

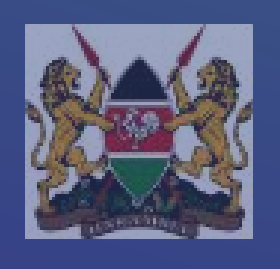

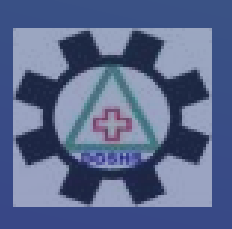

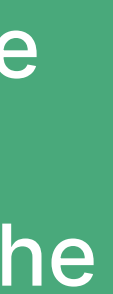